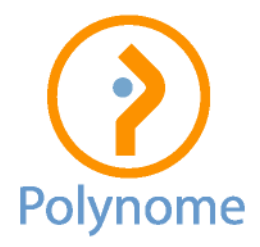

## Logistics – Comment changer la numérotation pour 2025?

Lors de l'encodage du premier document de 2025 (facture, note d'envoi, commande ...), il suffit de forcer le numéro : choisir un nombre supérieur mais de même longueur qu'en 2024. Exemple, dernier numéro de facture de 2024 = 2241250 => passer à 2250001 pour le premier document de 2025.

|                     |             |            |       |         |           |                                          | F/     | CTUR  | E      |        |          |     |          |      |      |          |             | -       |       |
|---------------------|-------------|------------|-------|---------|-----------|------------------------------------------|--------|-------|--------|--------|----------|-----|----------|------|------|----------|-------------|---------|-------|
| urnal FACTURE       |             |            | N°    |         | 1         |                                          |        | Ĩ.    | 0      | Date   |          | 12  | Statut   | •    |      |          | 1           |         |       |
| acturation Livraiso | n Analytiqu | e Notes    | Abore | ement   |           |                                          |        |       |        |        |          |     |          |      |      |          |             |         |       |
| ers                 | 1           |            | -     | Q       | X         | Agent                                    |        | •     | Réf.   |        |          |     |          |      |      |          |             |         | _     |
| ontact              |             |            |       | Q,      | X         | Délai                                    |        | •     | Echéar | nce    |          | 12  |          |      |      |          |             |         |       |
|                     |             |            |       |         | ^         |                                          |        |       |        |        |          |     |          |      |      |          |             |         |       |
|                     |             |            |       |         |           | 6                                        |        |       |        |        |          |     |          |      |      |          |             |         |       |
| Déférence article   | Quantité    | Driv upit  | 0/    | Libollá | ~         | 1                                        |        | Dápôt | TVA    | P/ T/A | Bossoudi | -   | Ctabut 2 | Toth |      | Tot TVAC | ŕ           |         | -     |
| Reference arace     | 1.00        | Prix unit. | 70    | TEST    |           |                                          |        | A     | 21     | 21.00  | Ressoudi | gne | Statut   | TOUR | 0.00 | O.       | 00          |         |       |
|                     |             |            | _     |         |           |                                          |        |       |        |        |          |     |          |      |      |          |             |         |       |
|                     |             |            |       |         |           |                                          |        |       |        |        |          |     |          |      |      |          |             |         |       |
|                     | -           | -          |       |         |           |                                          |        | _     | -      | -      |          |     |          |      |      |          | _           |         | -     |
|                     |             |            |       |         |           |                                          |        |       |        |        |          |     |          |      |      |          |             |         |       |
|                     |             |            |       |         |           |                                          |        | -     |        | -      |          |     |          |      |      |          | _           |         | -     |
|                     |             |            |       |         |           |                                          |        |       |        |        |          |     |          |      |      |          |             |         |       |
|                     |             |            |       |         |           |                                          |        |       |        | -      |          |     |          |      |      | 0        |             | 00      | 5000  |
|                     |             |            | _     |         |           |                                          |        |       |        |        |          |     |          |      |      | Proc     | hain numéro | 22      | 2000  |
| 4                   |             | -          | -     | -       |           |                                          |        | -     |        | -      |          |     |          |      |      |          | Internet    | 1       | meet. |
|                     |             |            | 10.04 |         |           |                                          | 100    | - 4   |        |        |          |     |          |      |      |          | [ENTER]     | Abandon | [ESC] |
| Base TVA            | % TVA Mor   | nt. TVA    | VAC   | Info    | el quanti | há                                       | Valeur | 1.00  |        |        |          |     |          |      |      |          |             |         |       |
| 0.00                |             | 0.00       |       | Tot     | al à paye | er i i i i i i i i i i i i i i i i i i i |        | 0.00  |        |        |          |     |          |      |      |          |             |         |       |

Si l'écran « Prochain numéro » n'apparaît pas, il suffit d'aller dans le menu Dossier / Paramètres / Journaux, choisir le journal concerné et cocher « Saisie du nr de document ». Cette manipulation est donc à réaliser pour chaque journal.

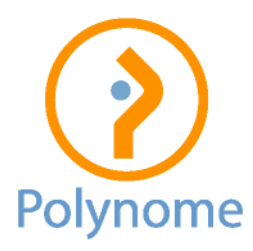

| Journaux ( 30-FAC : FACTURE ) |                                                                                     |                                                          |                                                               |                                   |         |         |        |       |         |  |     |  |
|-------------------------------|-------------------------------------------------------------------------------------|----------------------------------------------------------|---------------------------------------------------------------|-----------------------------------|---------|---------|--------|-------|---------|--|-----|--|
| Г                             | Code                                                                                | Libellé                                                  | Layout                                                        | Stock                             | Qté.déf | Com.lié | Compta | Туре  | Couleur |  |     |  |
| IE                            | 05-ABO                                                                              | ABONNEMENTS                                              |                                                               | Α                                 | 0.00    |         |        | CI    |         |  |     |  |
|                               | 10-CMD                                                                              | COMMANDE                                                 | commande                                                      |                                   | Α       | 1.00    |        |       | CO      |  |     |  |
|                               | 20-BLV                                                                              | BON DE LIVRAISON                                         | invoice modern 1 fr                                           |                                   | Α       | 1.00    | 10-CMD |       | CD      |  |     |  |
|                               | 30-FAC                                                                              | FACTURE                                                  | facture                                                       |                                   | Α       | 1.00    |        | VLOG  | CI      |  |     |  |
|                               | 35-NCV                                                                              | NOTE DE CREDIT                                           | notecredit                                                    |                                   | Α       | 1.00    |        | NCLOG | CC      |  |     |  |
|                               |                                                                                     |                                                          |                                                               |                                   |         |         |        |       |         |  |     |  |
|                               |                                                                                     |                                                          |                                                               |                                   |         |         |        |       |         |  |     |  |
|                               |                                                                                     |                                                          |                                                               |                                   |         |         |        |       |         |  |     |  |
|                               |                                                                                     |                                                          |                                                               |                                   |         |         |        |       |         |  |     |  |
|                               |                                                                                     |                                                          |                                                               |                                   |         |         |        |       |         |  | •   |  |
| 0                             | Général Options Impression Divers                                                   |                                                          |                                                               |                                   |         |         |        |       |         |  |     |  |
|                               | Accessible en consultation uniquement                                               |                                                          |                                                               |                                   |         |         |        |       |         |  |     |  |
| E                             | V Saisie du n° de document. Masque N° période précédente 0 □ Pas de saisie du tiers |                                                          |                                                               |                                   |         |         |        |       |         |  |     |  |
| l r                           | Transférer l                                                                        | a note de l'article dans le document                     | Ne pas reprendre le tiers par défaut                          |                                   |         |         |        |       |         |  |     |  |
| l à                           | Spicio d'un a                                                                       | scompte (Avec up pourceptage minimum du montant          | Ecran de saisie simplifié et gestion des opérations de caisse |                                   |         |         |        |       |         |  |     |  |
| Là                            |                                                                                     | compte (Avec un pour centage minimum du montant          | Avec les pages                                                |                                   |         |         |        |       |         |  |     |  |
| Ľ                             | Tenir compt                                                                         | e des retours clients pour la valorisation FiFo de l'inv | Calcul des totaux en cours d'encodage (plus lent)             |                                   |         |         |        |       |         |  |     |  |
|                               |                                                                                     |                                                          | Pas de facturation Pas de facturation groupée                 |                                   |         |         |        |       |         |  |     |  |
|                               |                                                                                     |                                                          | Abonnement Recalculer les prix en fonction du client          |                                   |         |         |        |       |         |  |     |  |
| L                             |                                                                                     |                                                          | Date du jour pour les nouveaux documents                      |                                   |         |         |        |       |         |  |     |  |
|                               |                                                                                     |                                                          |                                                               | Respecter la séquence des numéros |         |         |        |       |         |  |     |  |
|                               | Nouveau [F9] Effacer [F12] Référence Copier [ALT+O]                                 |                                                          |                                                               |                                   |         |         |        |       |         |  | SC] |  |

Il faut aussi paramétrer la liaison comptable (Utilitaires / Liaison à la comptabilité / Paramètres de la liaison comptable) :

|                                |                        | Paramètres de la liaiso      | on comptable              |  |
|--------------------------------|------------------------|------------------------------|---------------------------|--|
| Programme comptable            |                        |                              | 3                         |  |
| Programme comptable WINB       | BOOKS                  |                              |                           |  |
| Programme comptable en         | ligne                  |                              |                           |  |
| Envoi des documents de factu   | uration à 🕤 🖉 n compta | Die Auformat interne WinBook | s (ACT, CSF)              |  |
| Répertoire de destination des  | s fichie ACT / CSF A   | <u>\</u>                     |                           |  |
| Repertoire du programme        | C.\WINDOOKS\           | -                            |                           |  |
| Numéro de dossier              | DEMOLOG                |                              | ossier comptable encrypté |  |
| Nom de l'utilisateur           | 2025                   | Mot de passe                 |                           |  |
| Nom de l'année comptable       | 2025                   |                              |                           |  |
| Répertoire des fichiers à crée |                        |                              |                           |  |